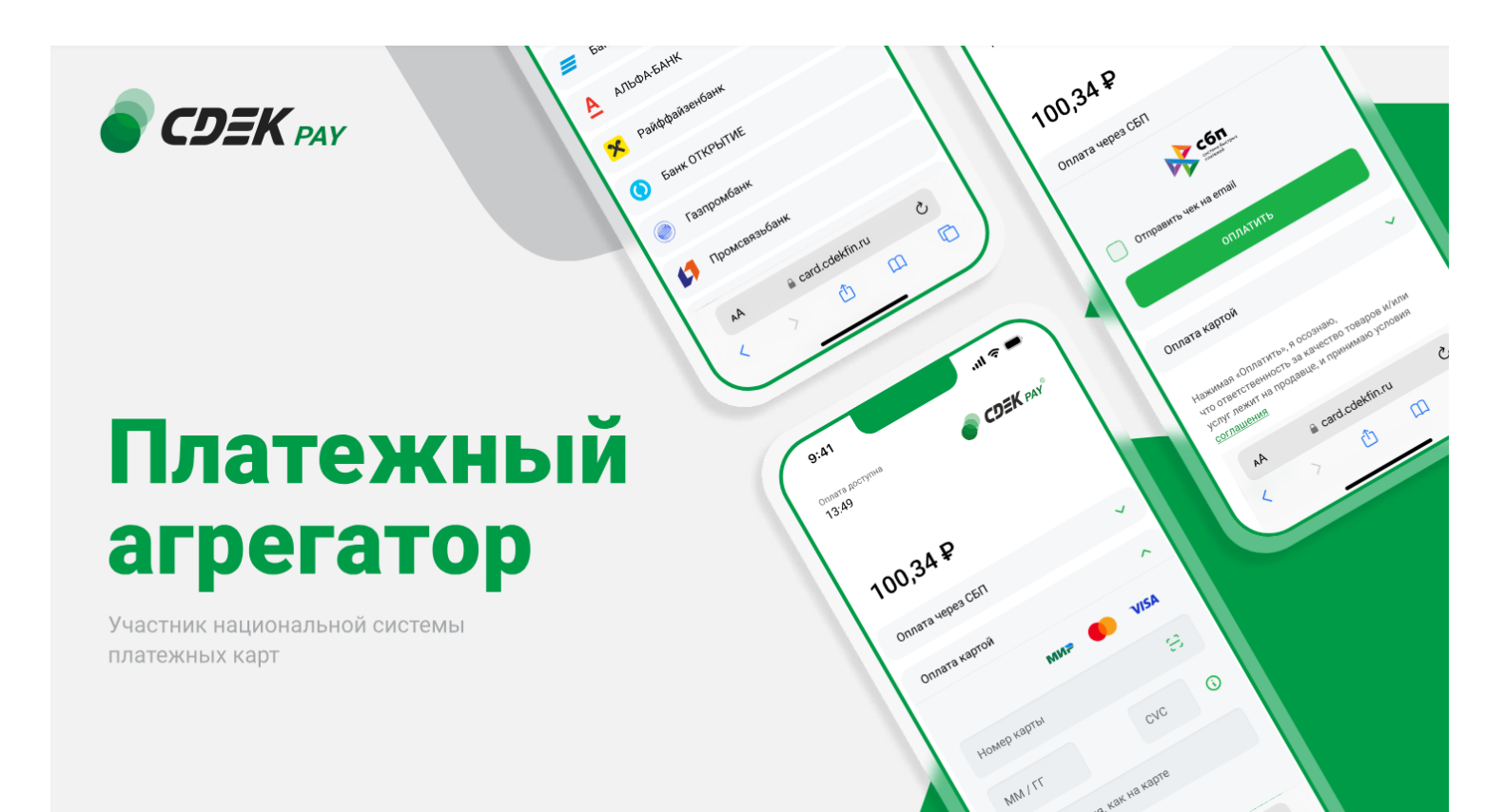

## Пользовательская инструкция CDEK Pay InSales

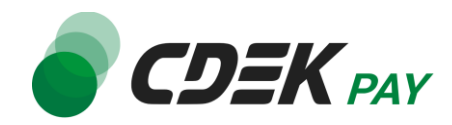

| Установка платежного модуля CDEK Pay                                 | 3 |
|----------------------------------------------------------------------|---|
| Авторизация в Личном кабинете CDEK Pay                               | 3 |
| Заполнение данных в платежном модуле CDEK Pay в конструкторе InSales | 5 |
| Тестирование платежного модуля CDEK Pay в InSales                    | 6 |

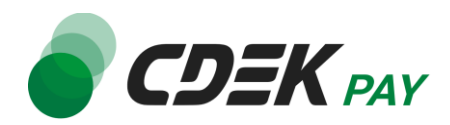

#### Установка платежного модуля CDEK Pay

Для того чтобы установить платежный модуль CDEK Рау необходимо написать в техническую поддержку InSales.

После того как техническая поддержка InSales установит платежный модуль, необходимо перейти к авторизации в личном кабинете CDEK Pay, настройке платежного модуля и проведения тестового и боевого платежа

### Авторизация в Личном кабинете CDEK Pay

Прежде чем переходить к настройке модуля, необходимо авторизоваться в Личном кабинете CDEK Pay.

Для этого перейдите на страницу <u>«Авторизации»</u>, ввести регистрационные данные (логин и пароль), которые ранее получали на почту после регистрации.

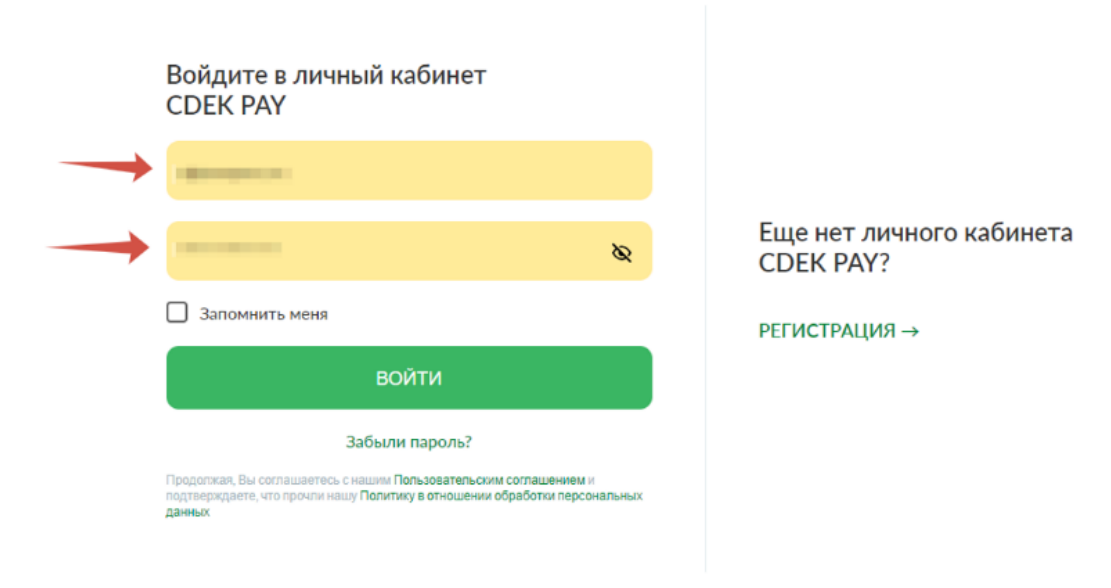

Если забыли пароль, то воспользуйтесь кнопкой «Забыли пароль?» на странице «Авторизации».

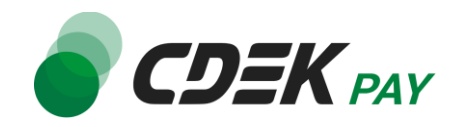

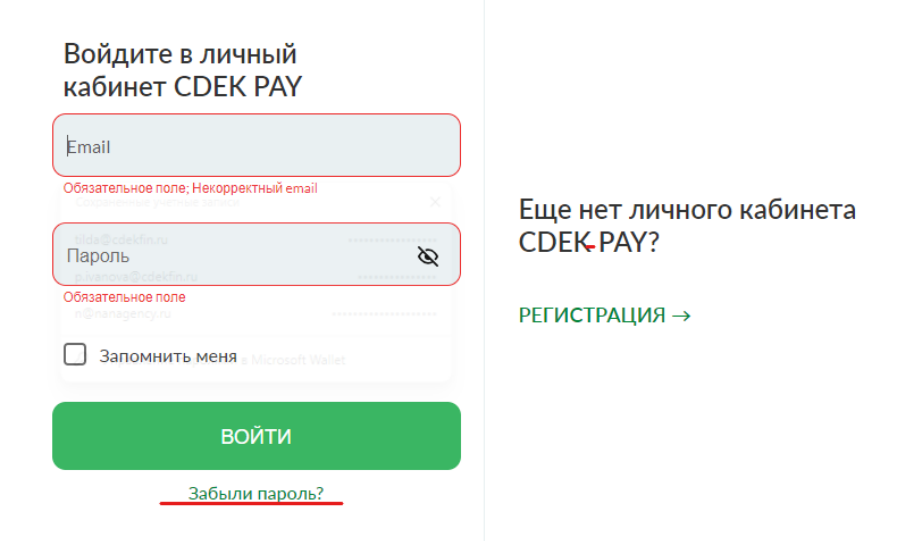

После входа в Личный кабинет CDEK Рау перейдите в раздел «Интеграция – Настройка API».

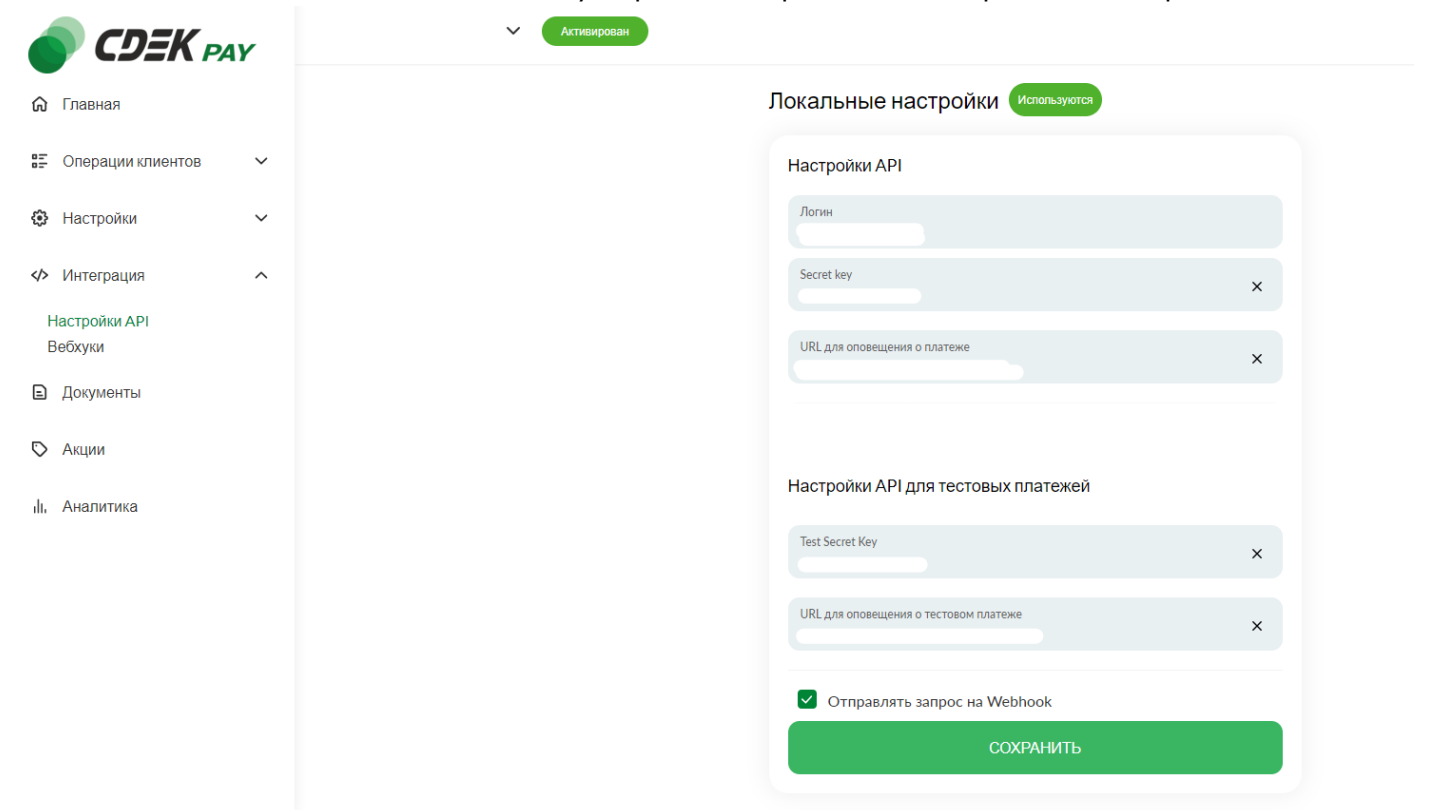

«Secret key» его необходимо сгенерировать самостоятельно.

**«URL для оповещения о платеже»** в Личном кабинете CDEK Pay – это ссылка, по которой API CDEK Pay будет передавать уведомления в ваш сервис с данными по платежам плательщика, и заполнять не требуется

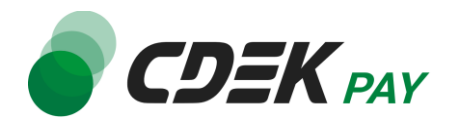

Не выходите из этого раздела, в другом начните заполнять данные в платежном модуле CDEK Pay в конструкторе InSales

# Заполнение данных в платежном модуле CDEK Pay в конструкторе InSales

Во вкладке с установленными приложениями кликните на логотип «CDEK Pay»

| Установленные | расширения |           |         |                                                      |   |
|---------------|------------|-----------|---------|------------------------------------------------------|---|
|               | Название   | Стоимость | Автор   | Контакты                                             |   |
|               | CDEKPay 된  |           | CDEKPay | www.cdekpay.ru<br>support@cdekfin.ru<br>+73832090131 | × |
|               |            |           |         |                                                      |   |

Вас перенаправит на страницу со входом в приложение. В поле **«Адрес вашего магазина:»** введите домен, который вам присвоили в InSales, нажмите на **«Вход»** 

| InSales            | Вход в приложение |
|--------------------|-------------------|
| Адрес вашего магаз | ина:              |
| myshop.myinsales.  | ru                |

После вас перенаправит на страницу с вводом данных платежного модуля CDEK Pay. На данной странице необходимо заполнить данные платежного модуля. Эти данные необходимо взять из Личного кабинета CDEK Pay раздела **«Интеграция – Настройка API».** 

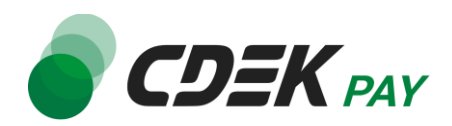

| S CdekPay |                                                                         | ₿ <b>₽</b> ₽₽₽₽₽₽₽₽₽₽₽₽₽₽₽₽₽₽₽₽₽₽₽₽₽₽₽₽₽₽₽₽₽₽₽ | Выход |
|-----------|-------------------------------------------------------------------------|------------------------------------------------|-------|
| Настройки |                                                                         |                                                |       |
| 🕐 Справка | CdekPay - Настройки                                                     |                                                |       |
|           | Cranye                                                                  |                                                |       |
|           | Логин для АРІ и платёжной формы                                         |                                                |       |
|           | Пароль для API (secret_key) для реальных платежей                       |                                                |       |
|           | Тестовый режим платежей                                                 |                                                |       |
|           | Пароль для API (secret_key) для тестовых платежей                       |                                                |       |
|           | Аккаунты для тестовых платежей                                          |                                                |       |
|           | Время оплаты заказа, в минутах по истечении которого заказ аннулируется |                                                |       |
|           | Сохранить                                                               |                                                |       |

«Логин для API и платежной формы» = «Логин» раздела «Интеграция – Настройка API» «Пароль для API (secret\_key) для размещения платежей» = «Secret key» «Пароль для API для тестовых платежей» - необходимо сгенерировать самостоятельно «Аккаунты для тестовых платежей» - перечислите email'ы через пробел пользователей магазина, которым разрешена оплата в тестовом режиме, если вы будете активировать тестовый режим.

«Время оплаты заказа, в минутах по истечении которого заказ аннулируется» - при необходимости заполните это поле.

Обязательно выполните тестовые платежи, чтобы убедиться в корректной работе модуля.

#### Тестирование платежного модуля CDEK Pay в InSales

- 1. Создайте в своем интернет-магазине товар стоимостью 1 рубль;
- 2. Оплатите его с помощью платежного модуля CDEK Pay;
- 3. Если товар успешно оплачен, зайдите в Личный Кабинет СDEК Рау и отмените платёж.

После успешного тестового платежа отключите тестовый режим и проведите боевой платеж, совершая действия указанные в пунктах 2 и 3.

В случае успешного боевого платежа – установка и настройка модуля CDEK Pay для Insales завершена.

В случае не успешного платежа – обратитесь в техническую поддержку CDEK Рау